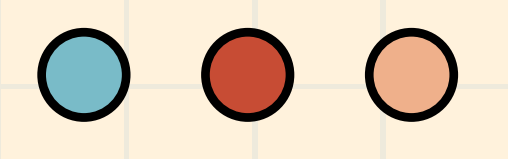

# วิธีการสมัครสมาชิก CU-eLibrary

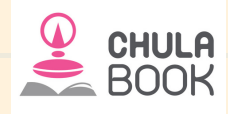

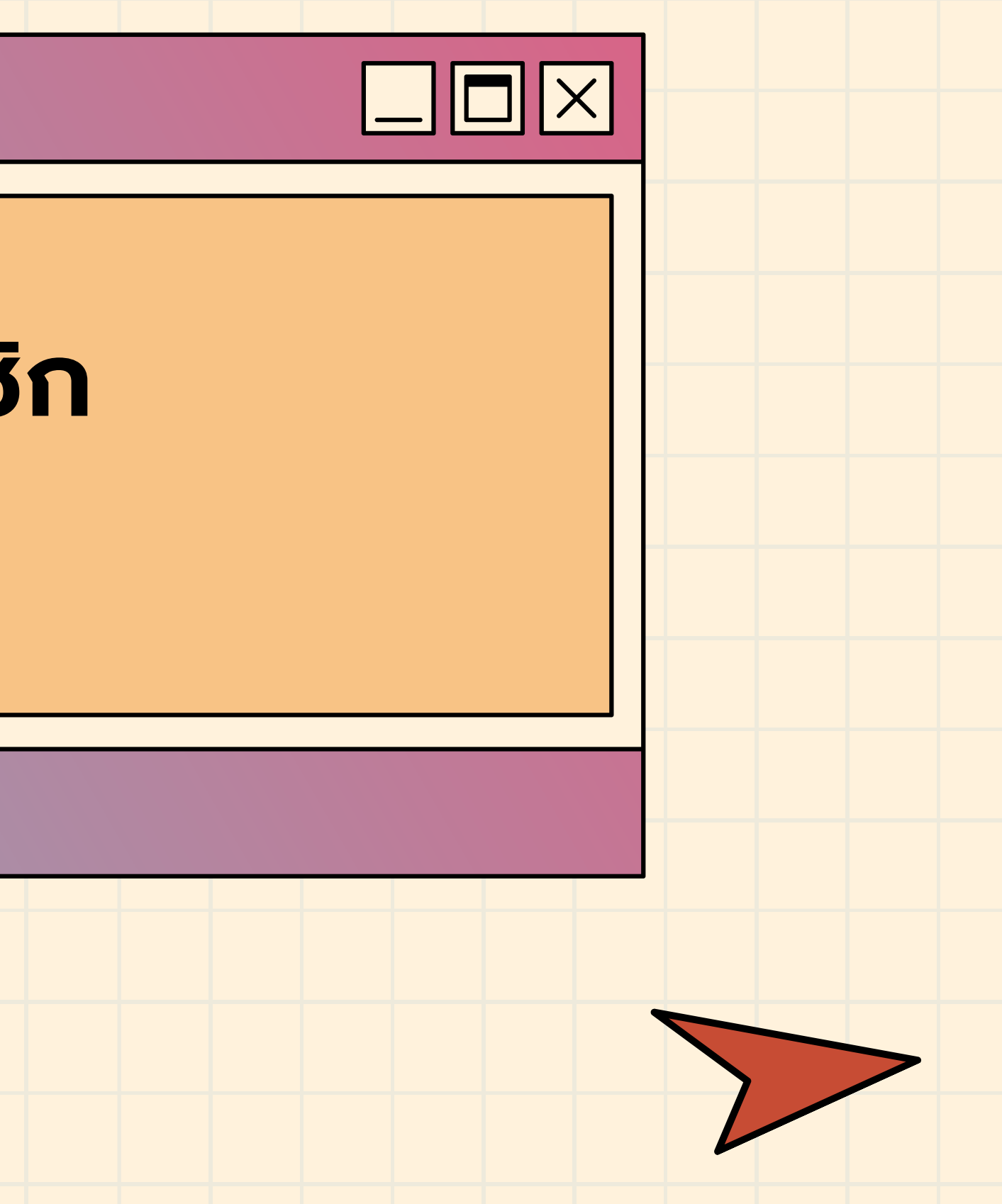

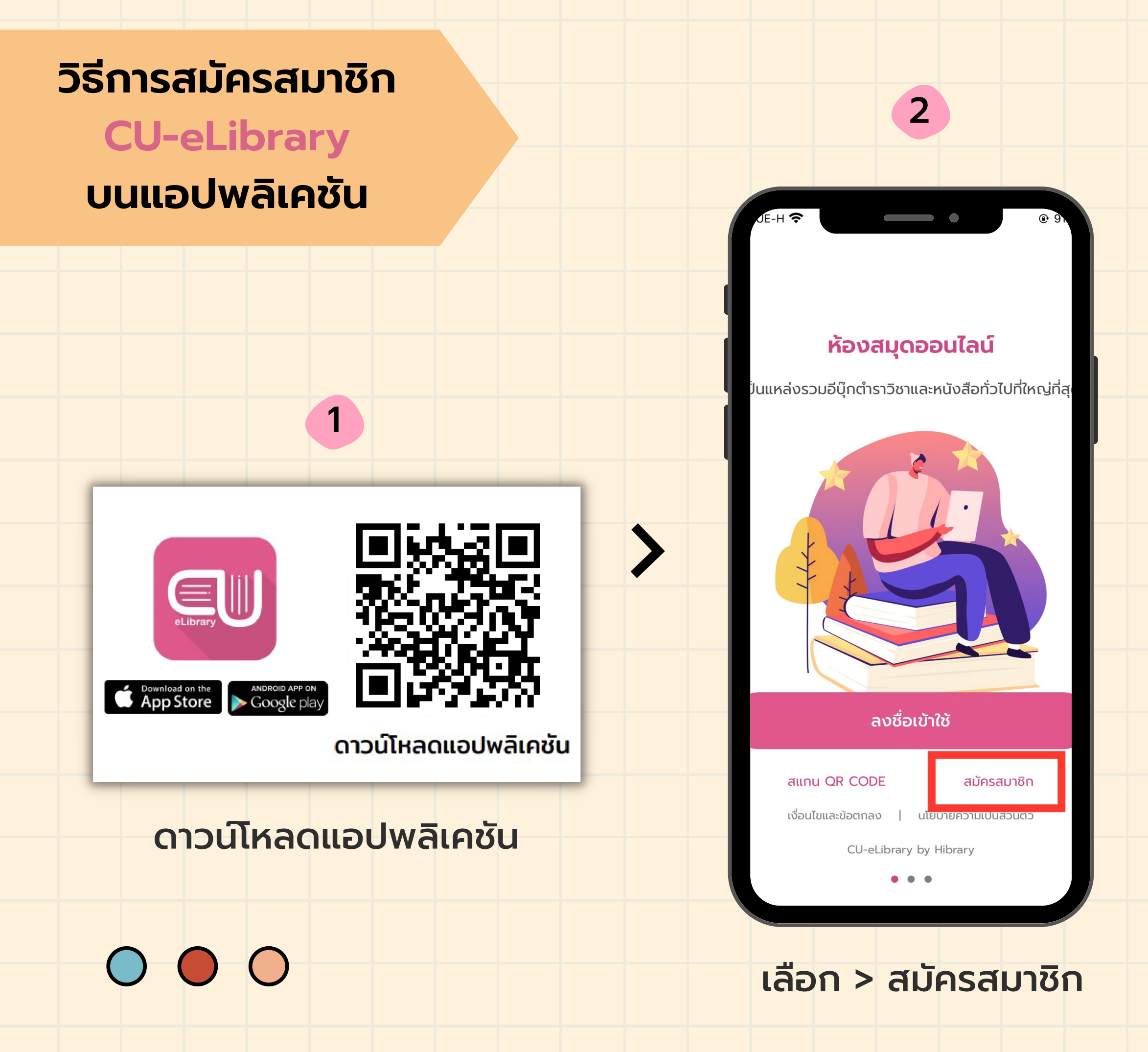

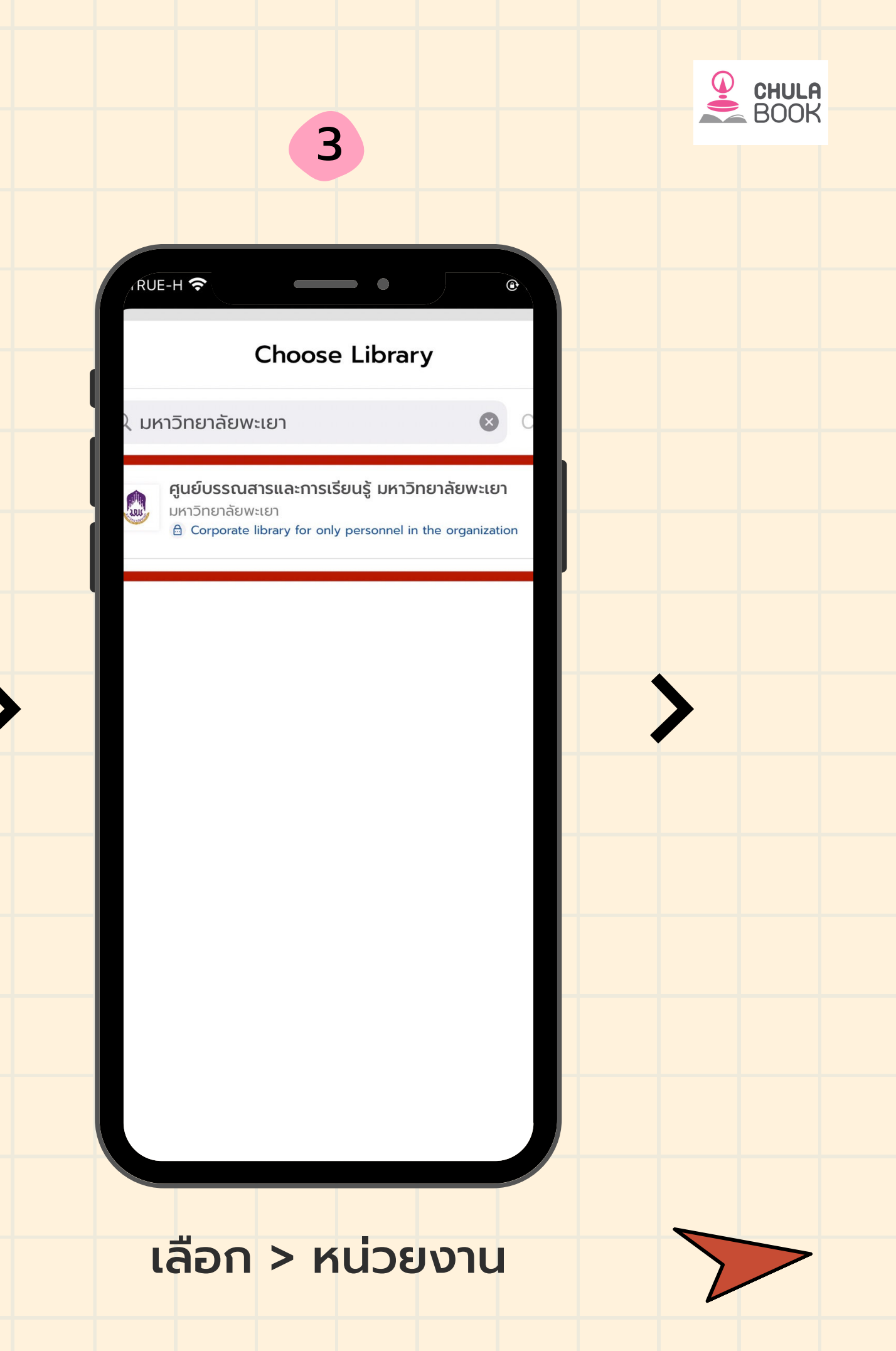

#### **CU-eLibrary**

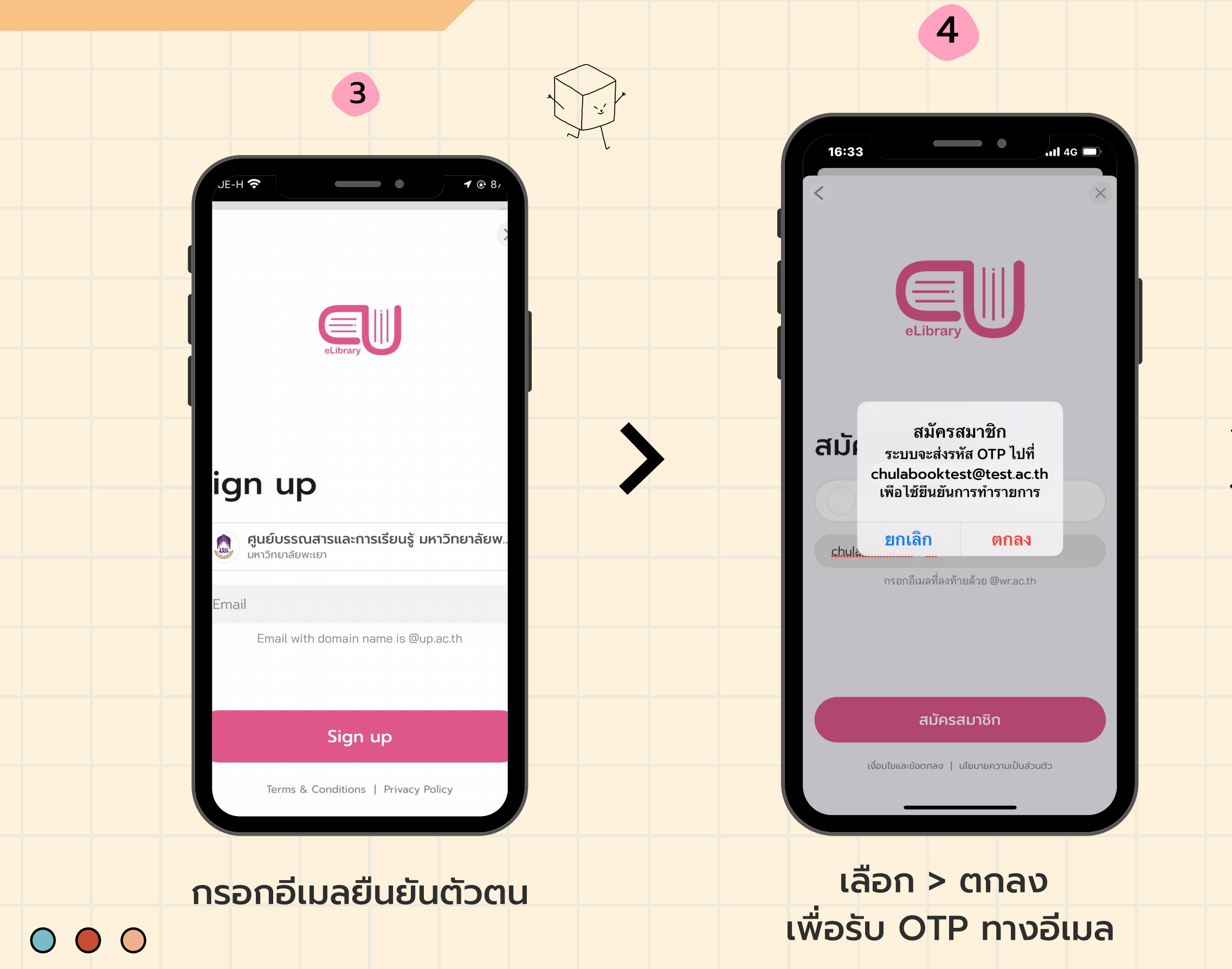

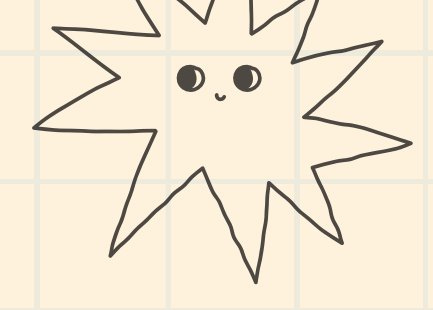

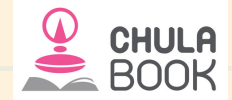

#### บนแอปพลิเคชัน

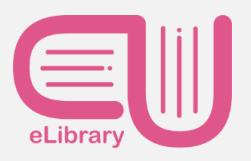

5

•

#### Verify OTP

Reference code: RILVMY

| • •             | ۰        | ۰ | ٠                   | ٠            |
|-----------------|----------|---|---------------------|--------------|
| $\sim$          | •        |   | Done                |              |
| 1               | 2<br>АВС |   | 3<br>def            |              |
| <b>4</b><br>бні | 5<br>JKL |   | 6<br><sup>мно</sup> |              |
| 7<br>pqrs       | 8<br>TUV |   | w                   | 9<br>/x y z  |
|                 | C        | ) |                     | $\bigotimes$ |
|                 |          |   |                     |              |
|                 |          |   |                     |              |

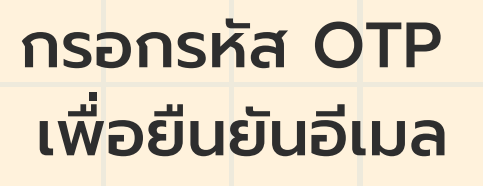

| วิธีการสมัครสมาชิก<br>CU-eLibrary                                              |                                                          |
|--------------------------------------------------------------------------------|----------------------------------------------------------|
| 6                                                                              | 7                                                        |
|                                                                                | eLibrary                                                 |
| สมัครสมาชิก         chulabooktest@test.ac.th                                   | <b>เข้าสู่ระบบ</b><br>อีเมล / รหัสพนักงาน / รหัสนักศึกษา |
| รหัสผ่าน ตัวอักษรหรือเลข 6 ตัวขึ้นไป <ul> <li>ชื่อ</li> <li>นามสกุล</li> </ul> | รหัสผ่าน  o                                              |
| สมัครสมาชิก                                                                    | ลงชื่อเข้าใช้<br>สแกน QR CODE สมัครสมาชิก                |
| เงื่อนไขและข้อตกลง   นโยบายความเป็นส่วนตัว                                     | เงื่อนไขและข้อตกลง   นโยบายความเป็นส่วนตัว               |

เข้าสู่ระบบ eLibrary ด้วยอีเมลและรหัสผ่าน ที่ได้ตั้งไว้

ุกรอกประวัติส่วนตัว พร้อมตั้งรหัสผ่าน

 $\circ \circ \circ$ 

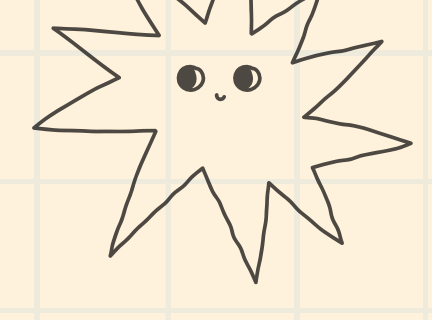

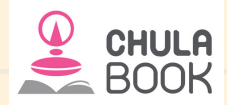

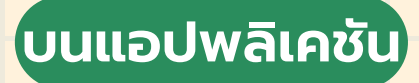

8

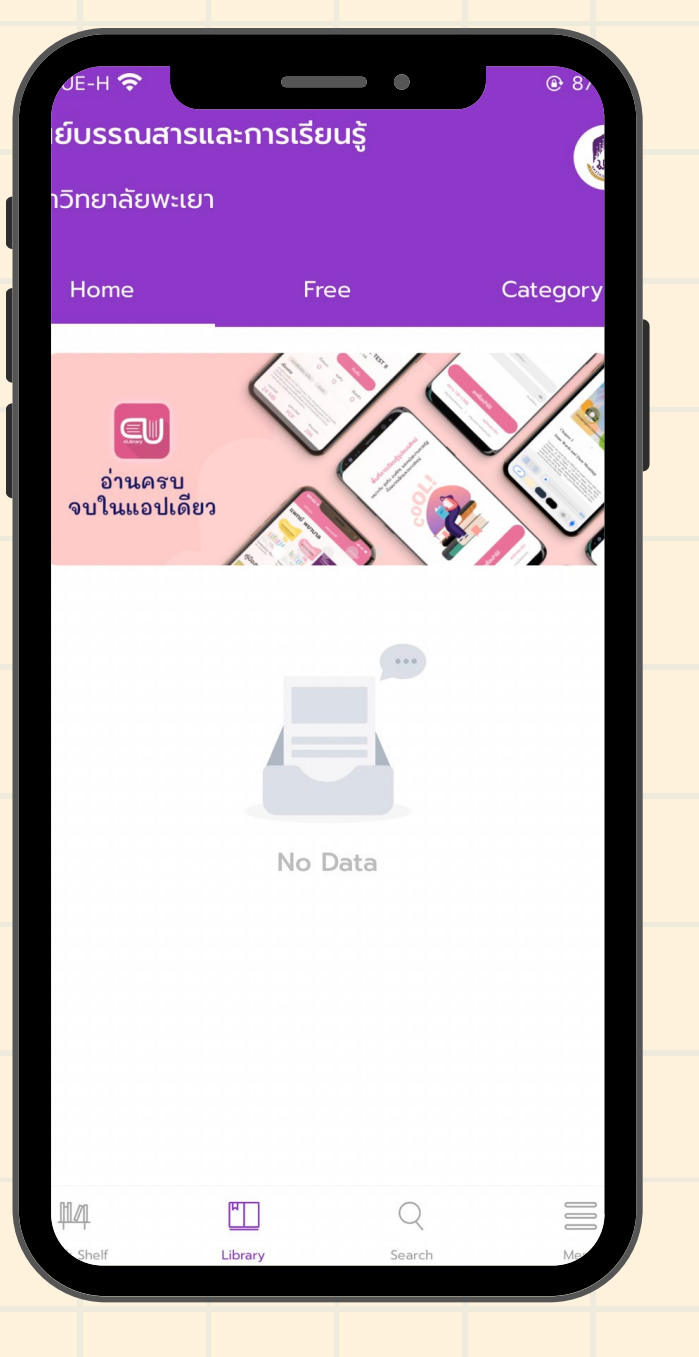

#### เข้าสู่หน้าการใช้งาน ห้องสมุดออนไลน์

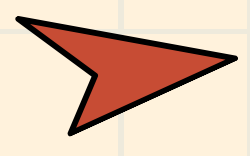

## วิธีการสมัครสมาชิก **CU-eLibrary** ບนເວັບໄซຕ໌ (PC)

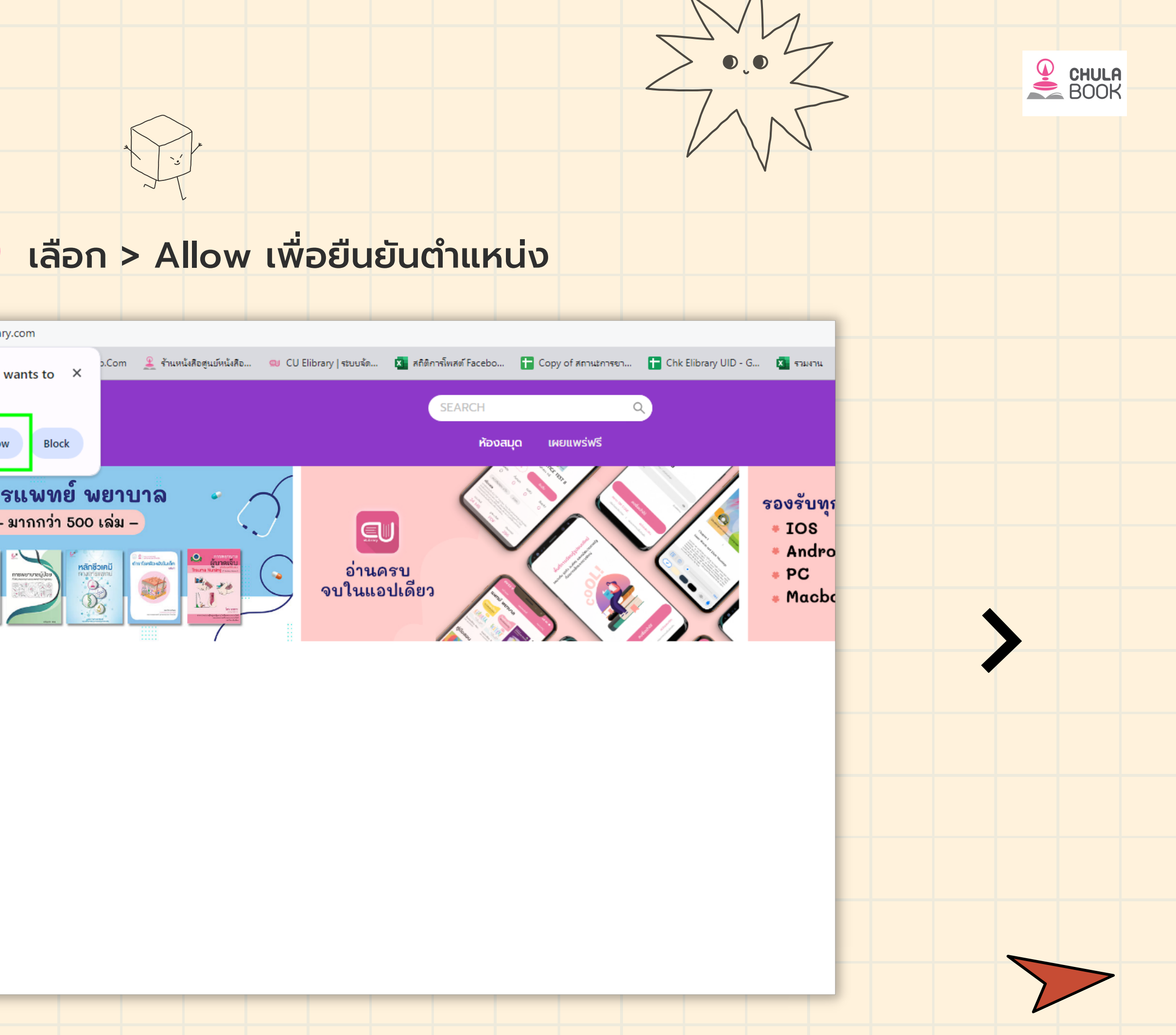

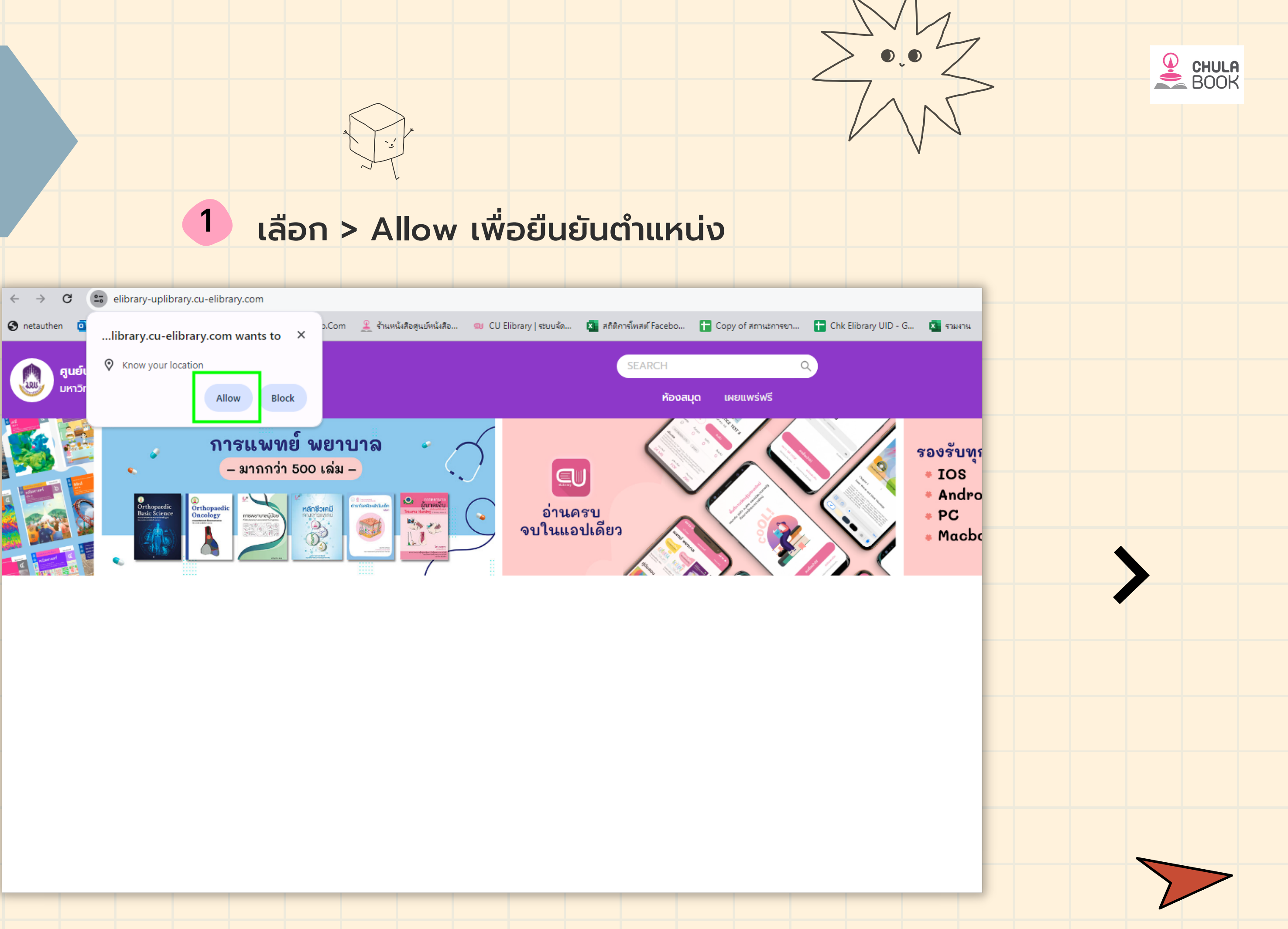

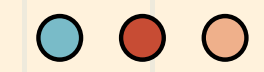

## **CU-eLibrary** ບนເວັ໊ບໄซຕ໌ (PC)

#### เลือก > ลงชื่อเข้าใช้ 2

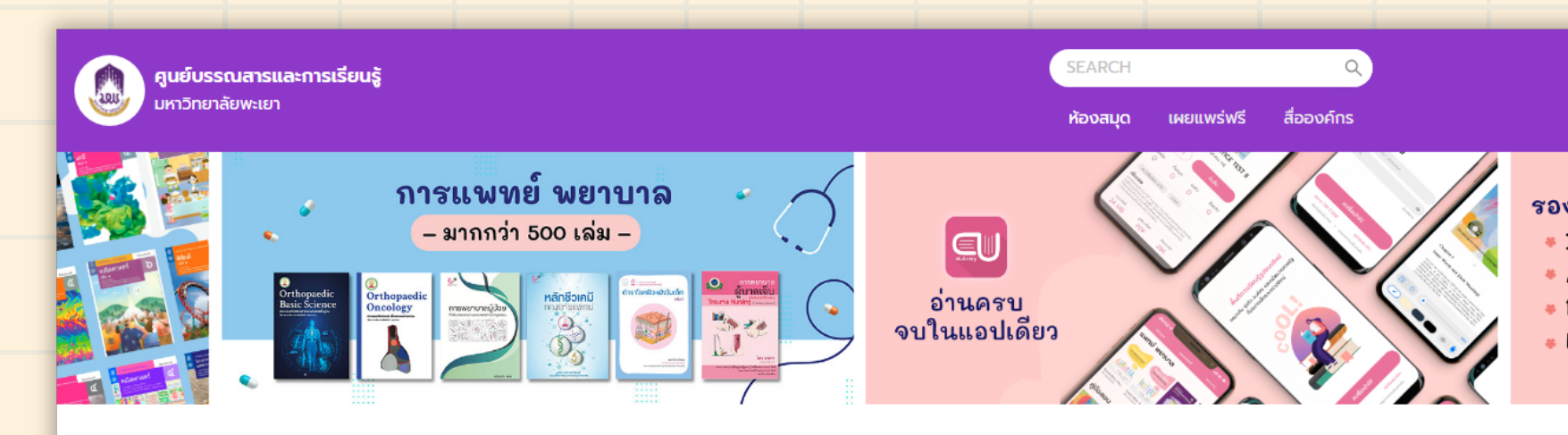

#### นวนิยาย

G. K. LINE

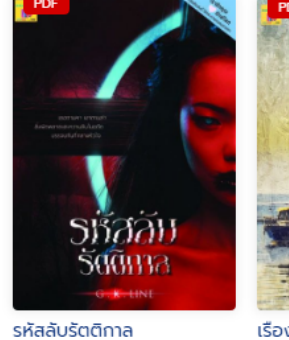

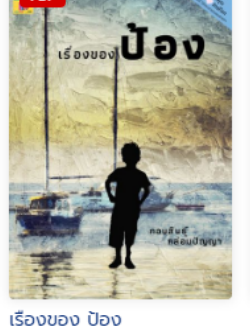

กอบสินธุ์ กล่อมปัญญา

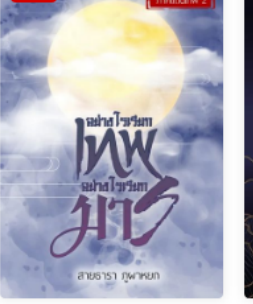

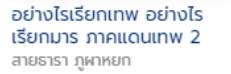

สายธารา ภูผาหยก

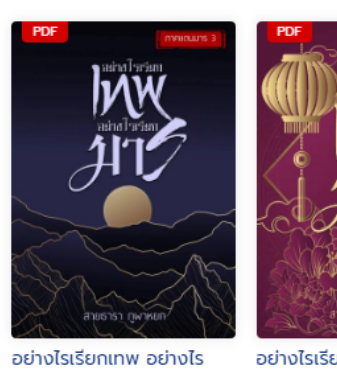

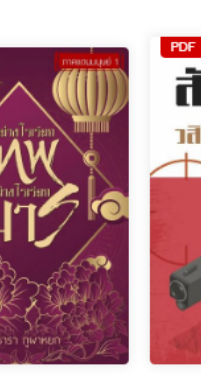

อย่างไรเรียกเทพ อย่างไร เรียกมาร ภาคแดนมาร 3... เรียกมาร ภาคแดนมนุษย์ 1 สายธารา ภูผาหยก

ปรัชญา จิตวิทยา

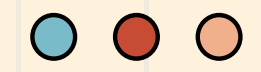

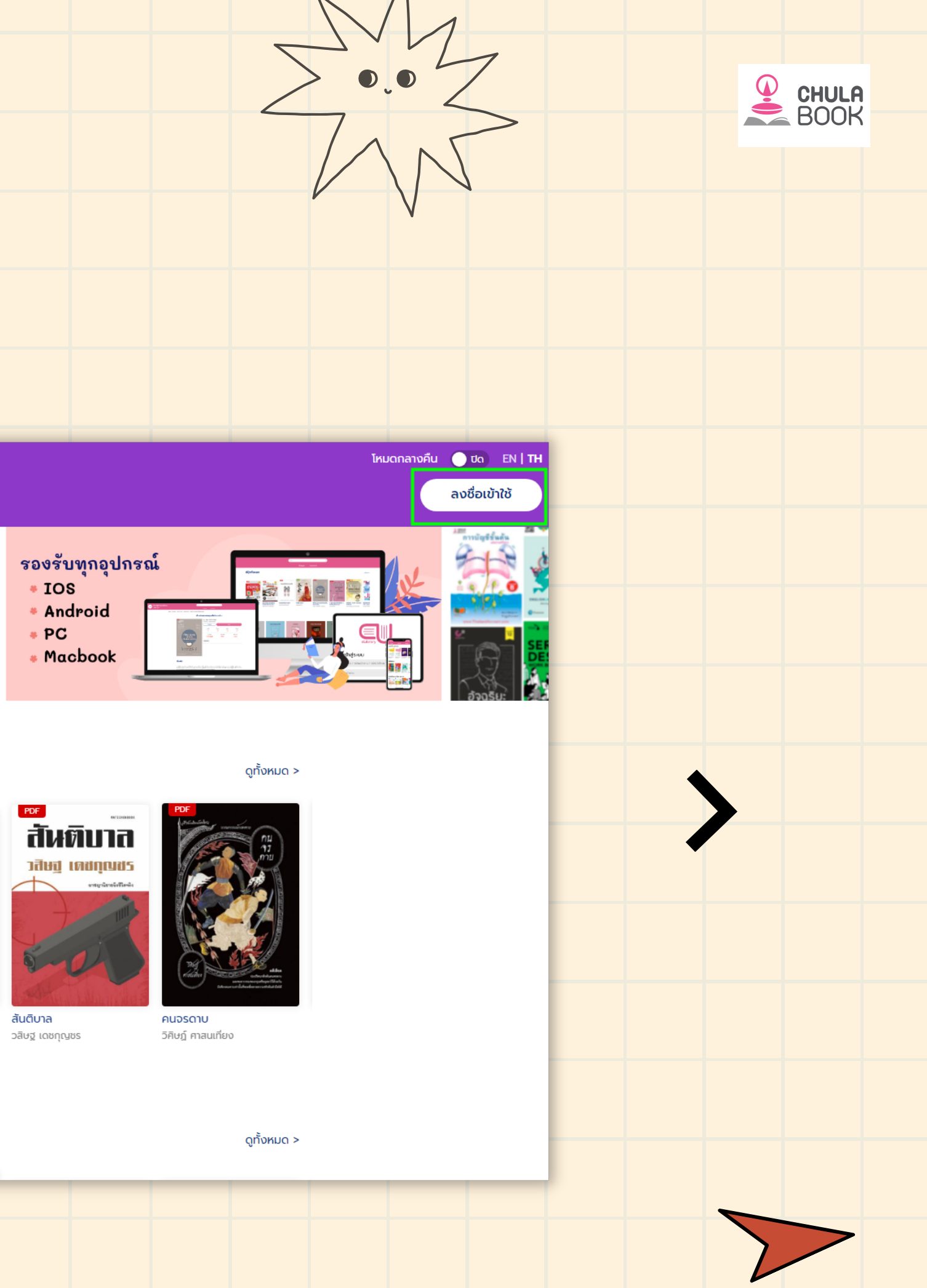

### **CU-eLibrary**

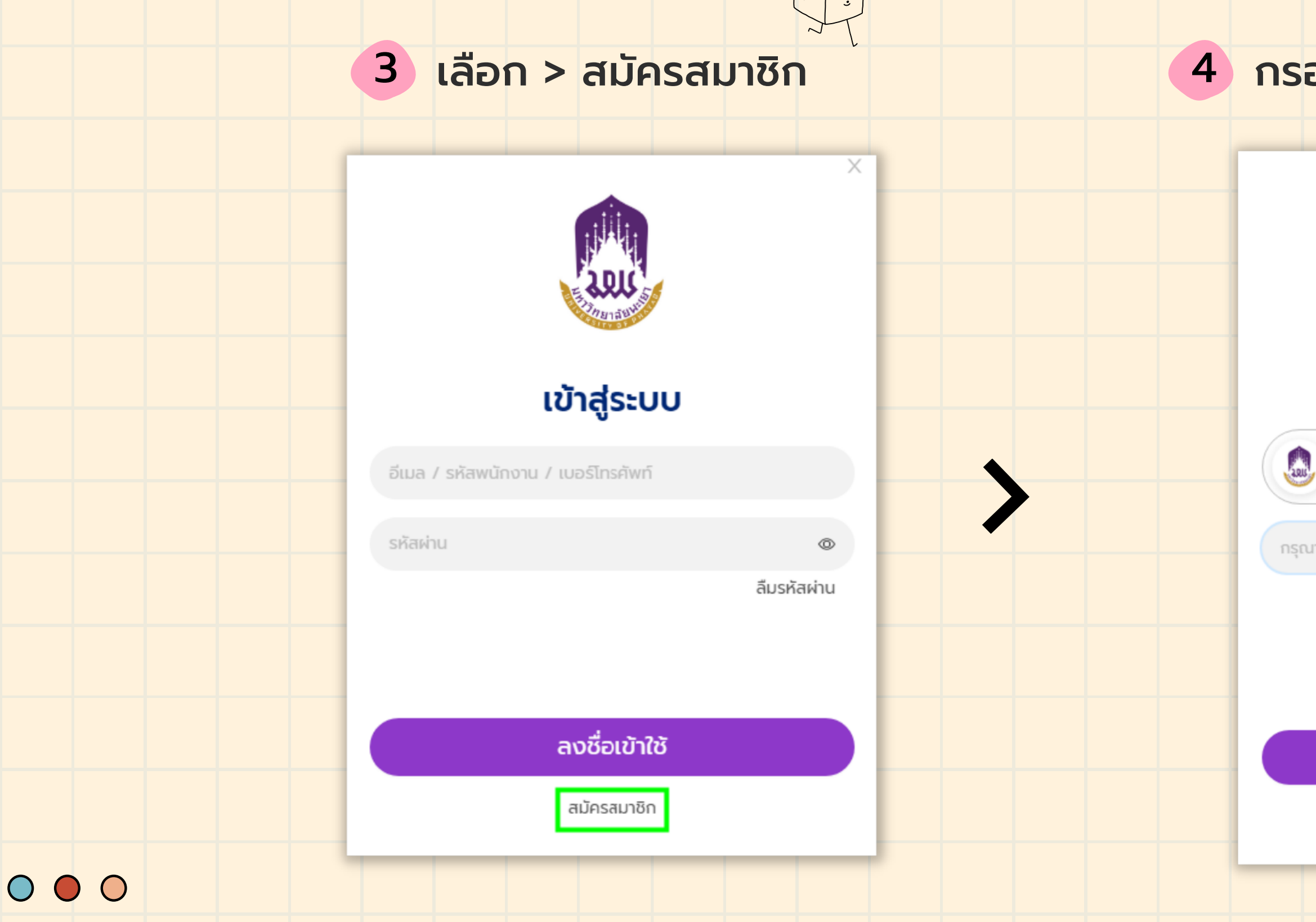

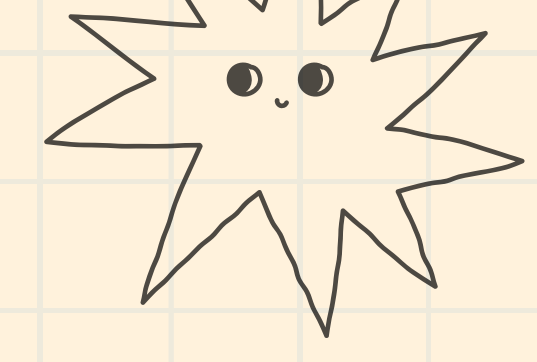

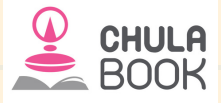

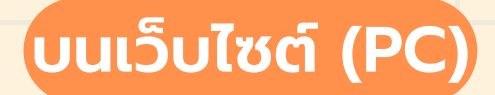

#### 4 กรอกอีเมลเพื่อสมัครสมาชิก

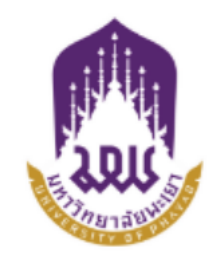

#### สมัครสมาชิก

ศูนย์บรรณสารและการเรียนรู้ มหาวิทยาลัยพะเยา มหาวิทยาลัยพะเยา

กรุณากรอกอีเมล

กรอกอีเมลที่ลงท้ายด้วย @up.ac.th

สมัครสมาชิก

กลับ

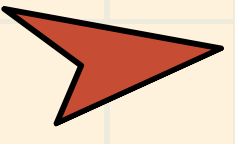

### **CU-eLibrary**

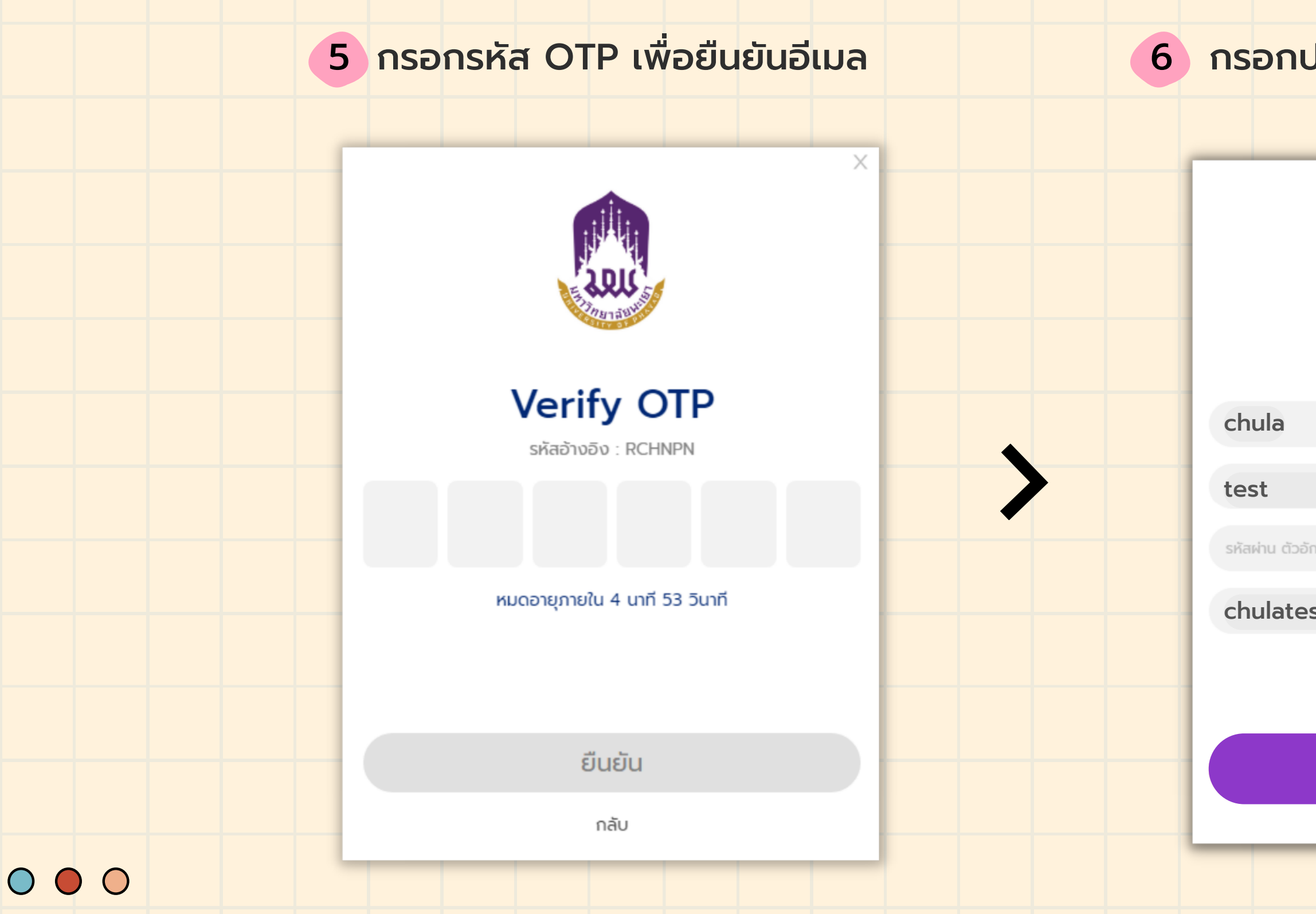

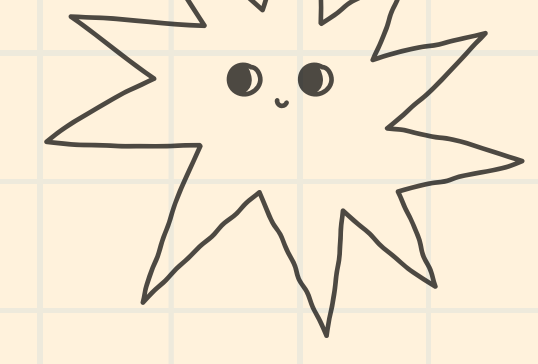

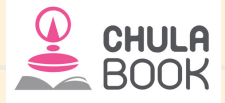

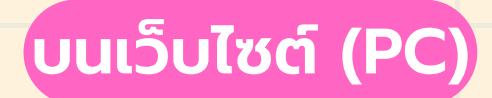

#### 6 กรอกประวัติส่วนตัวพร้อมตั้งรหัสผ่าน

Х

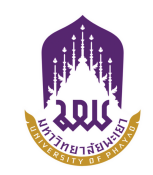

#### สมัครสมาชิก

รหัสผ่าน ตัวอักษรหรือเลข 6 ตัวขึ้นไป

chulatest@test.ac.th

#### ยืนยัน

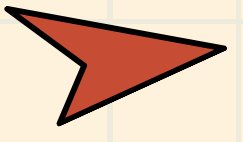

## **CU-eLibrary**

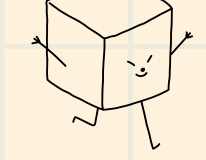

## 7 เลือก > ลงชื่อเข้าใช้งาน

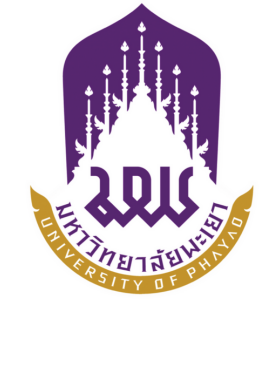

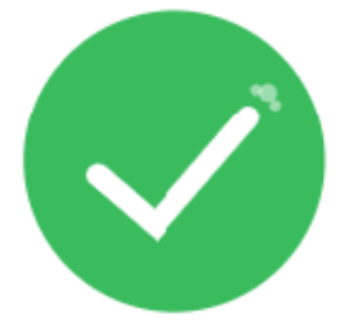

ดำเนินการสำเร็จ

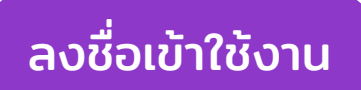

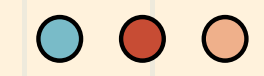

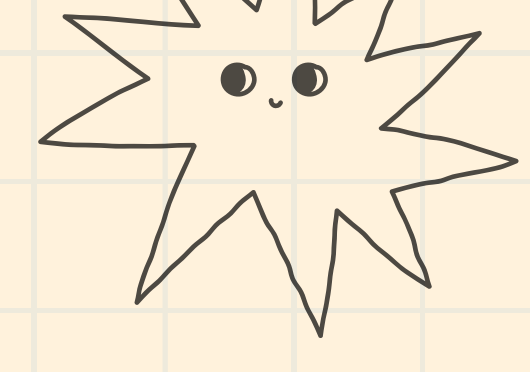

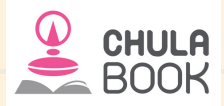

### ບนເວັບໄซຕ໌ (PC)

Х

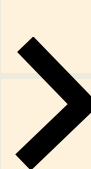

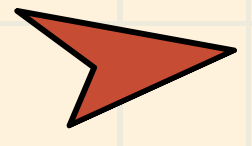

### **CU-eLibrary**

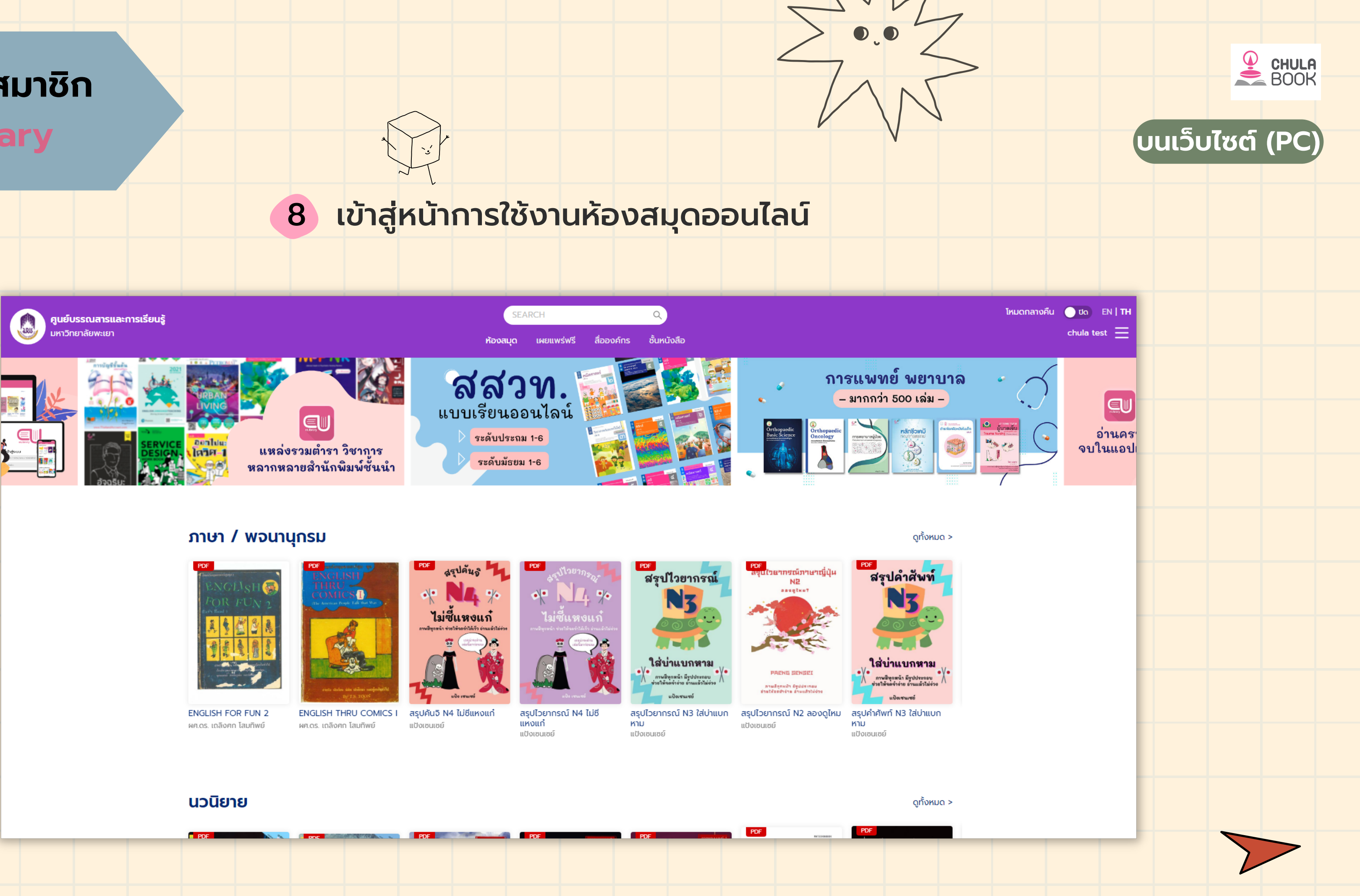

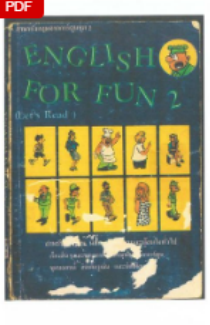

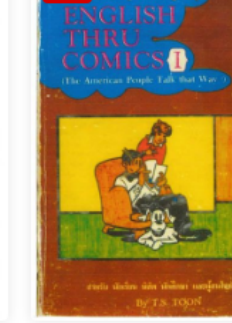

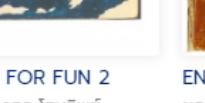

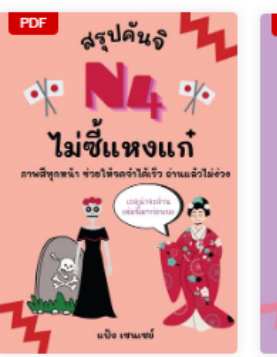

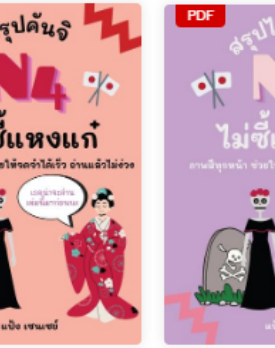

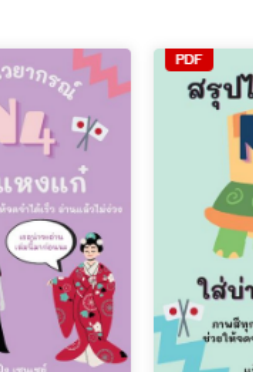

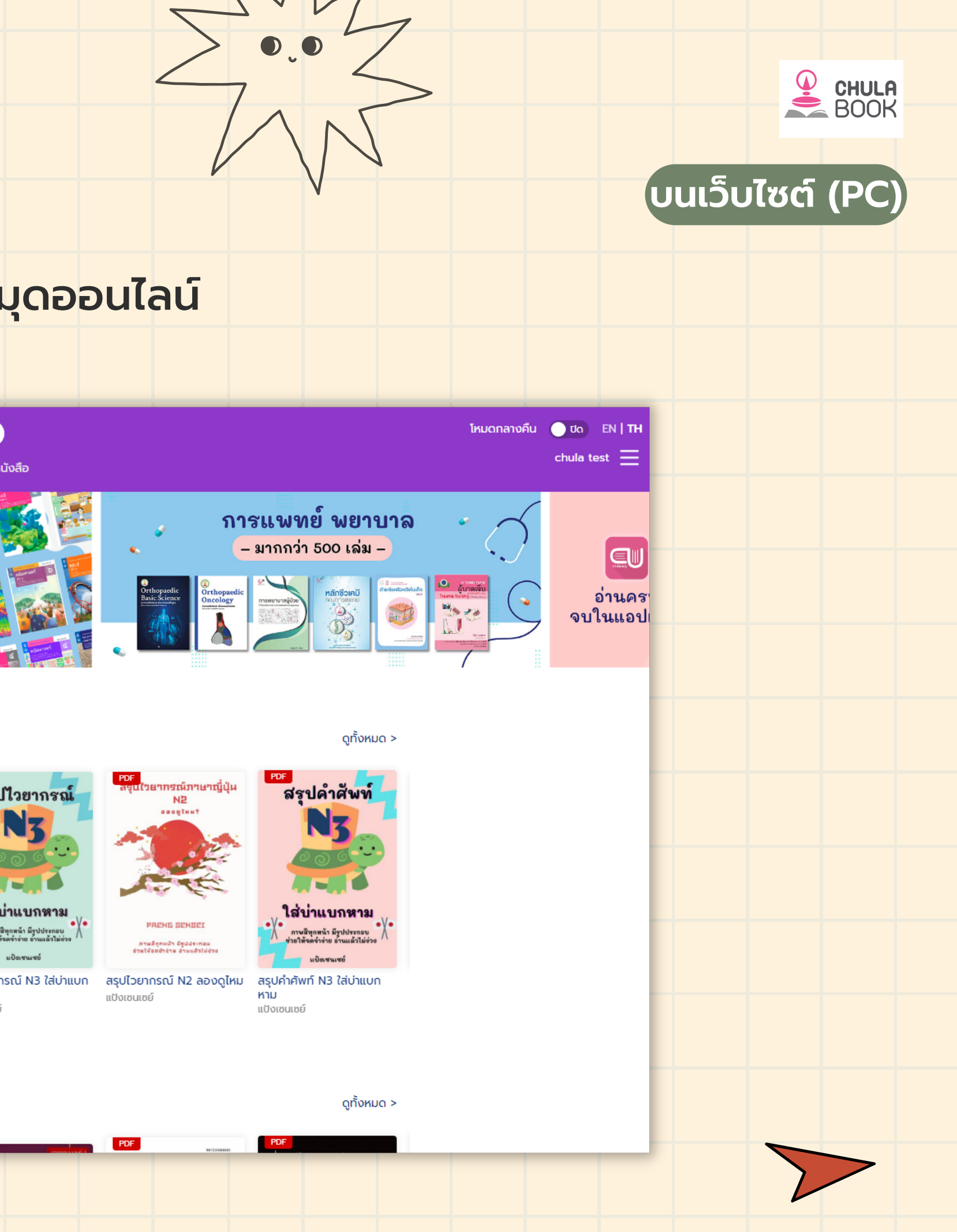

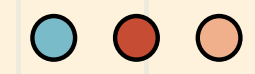